## 閲覧マニュアル

こちらはデジタルポスターシステムの閲覧マニュアルです。 発表当日のコアタイムでの質疑応答については、ポスター発表コアタイムライブ配信/視聴マニュアル 【ポスター発表者・視聴者】をご覧ください。

事前にメールでお知らせした ID、Passwordでログインします。

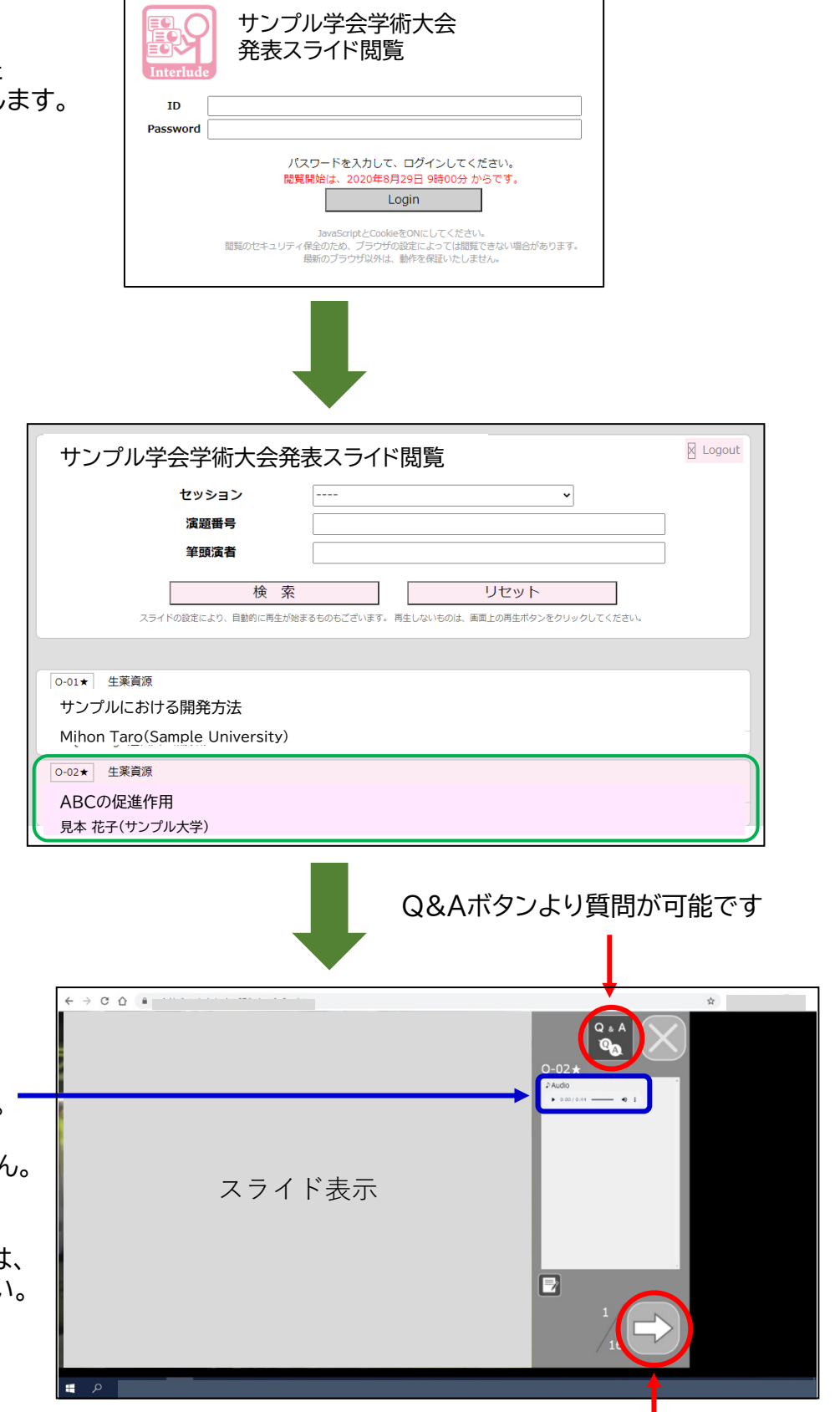

音声のあるスライドには Audioマークが表示されます。 音声がないスライドには Audioマークは表示されません。

音声は自動再生されます。 万一、自動再生されない場合は、 再生ボタン▶を押してください。

矢印でスライドを進めて閲覧します

## 閲覧マニュアル

閲覧画面はセキュリティ対策されています。

システム画面内からマウスポインターが外れますと、閲覧できなくなりますのでご注意ください。 この場合、画面内にマウスポインターを戻すことで閲覧できるようになります。 またメモを取られる際は、ノート(メモ)機能をご使用ください。ノート(メモ)はコピーしてテキスト ファイル、Wordファイルに貼り付けができます。

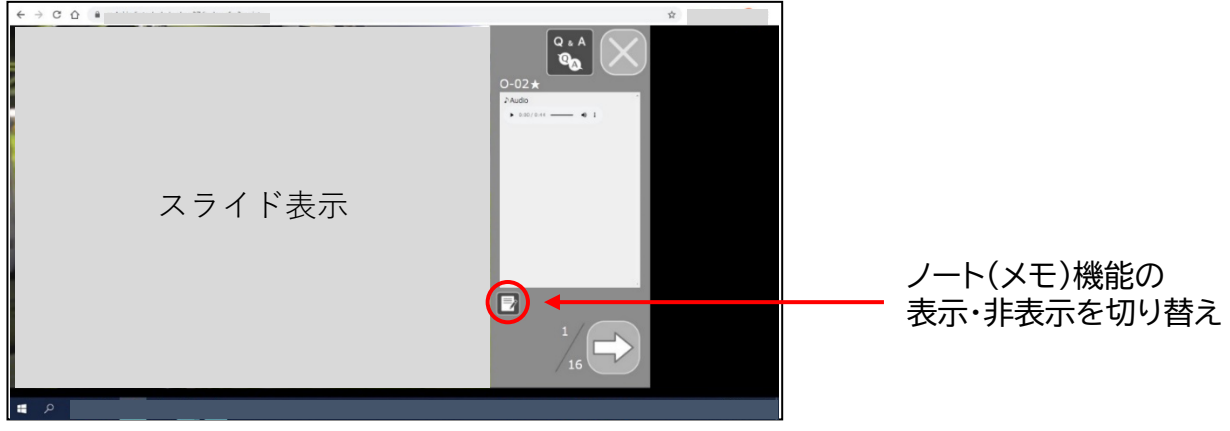

通常時の画面

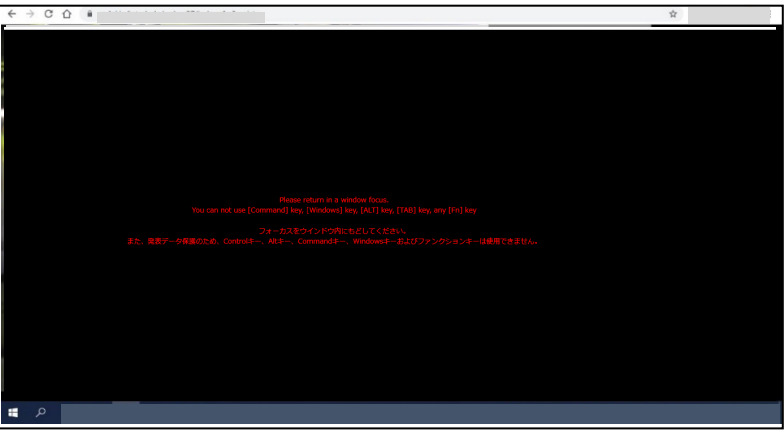

マウスポインターが外れた画面

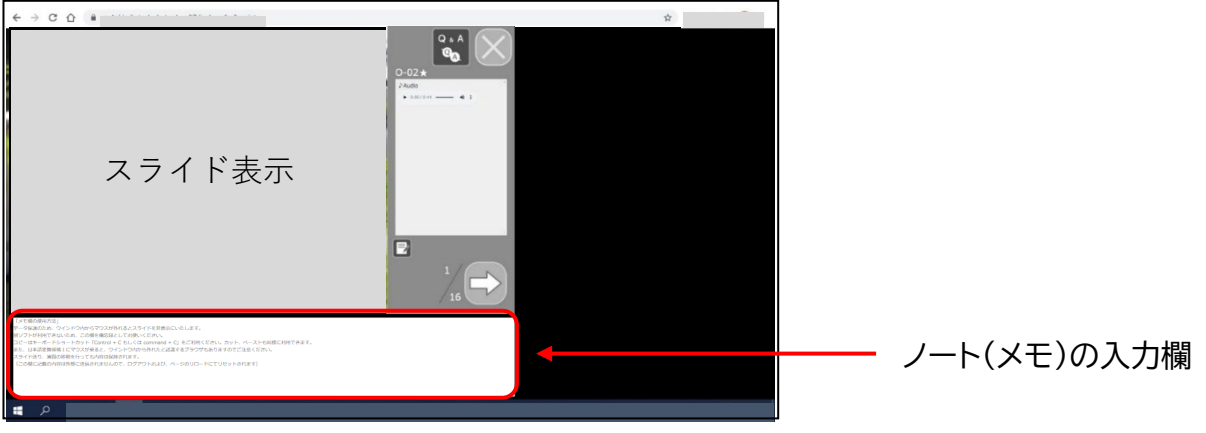

ノート(メモ)機能を表示させた画面